# **Camini Care 2**

5 août 2024

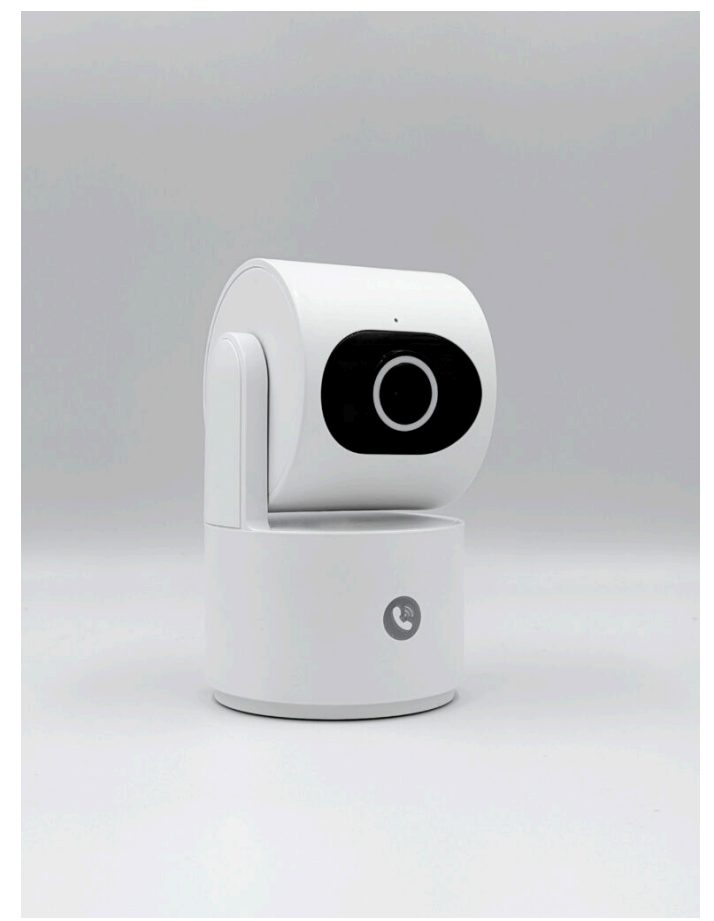

#### Sommaire

- Présentation de Camini Care 2
- Préparation du réseau et du téléphone
- Installer la Camini Care 2
- Utilisation de la Camini Care 2
- Insérer une carte SD
- Supprimer le produit
- Réinitialiser le produit
- Créer un un scénario ou une automatisation
- Précautions d'emploi
- Recyclage
- Déclaration de conformité

## Présentation de Camini Care 2

Camini Care 2 est une caméra d'intérieur dotée d'une fonction "Care" qui comprend un bouton d'appel permettant d'appeler le détenteur du compte sur laquelle la caméra est installée.

Prenez soin de vos proches à distance !

## Préparation du réseau et du téléphone

### Installer l'application sur son téléphone

- Téléchargez l'APP
- Connectez votre Smartphone au réseau Wi-Fi 2.4 GHz uniquement
- Ouvrez l'app Konyks et enregistrez-vous ou connectez-vous si vous possédez déjà un compte Konyks App

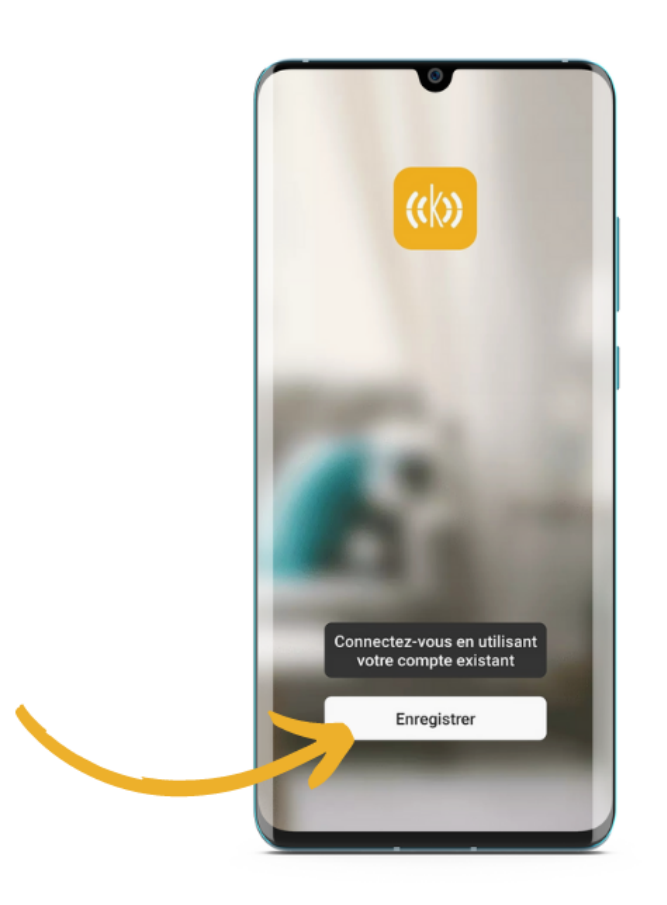

Cliquer sur S'enregistrer

| France               | ~           |
|----------------------|-------------|
| e-mail monadresse@er | nail.com    |
| obtenir le code de v | érification |
|                      |             |
|                      |             |
|                      |             |
|                      |             |
|                      |             |

• Entrer son adresse e-mail

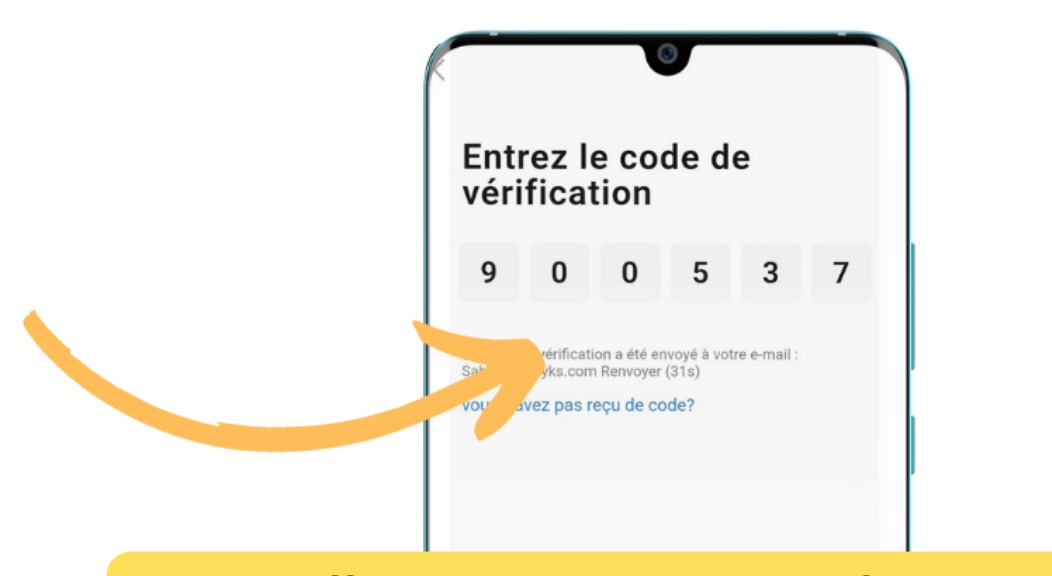

Vous allez recevoir un code par e-mail à l'adresse indiquée à l'étape précédente. Renseignez le dans les cases ci-dessus

### **Installer Camini Care 2**

- Branchez la caméra à l'aide du câble et de l'adaptateur secteur fournis avec votre caméra
- Activez le Bluetooth sur votre smartphone
- Ouvrez l'œil de la caméra manuellement et retirez le film de protection transparent qui se trouve sur la lentille.
- La caméra émet un jingle de 3 notes et le voyant de la caméra se met à clignoter en bleu. La caméra va effectuer un tour sur elle-même puis effectuer un nouveau jingle.
- Ouvrez l'application Konyks et cliquez sur le "+" en haut à droite pour ajouter un nouvel appareil
- La caméra sera automatiquement détectée par le Bluetooth et vous n'avez qu'à la sélectionner pour l'appairer, puis suivez les étapes :

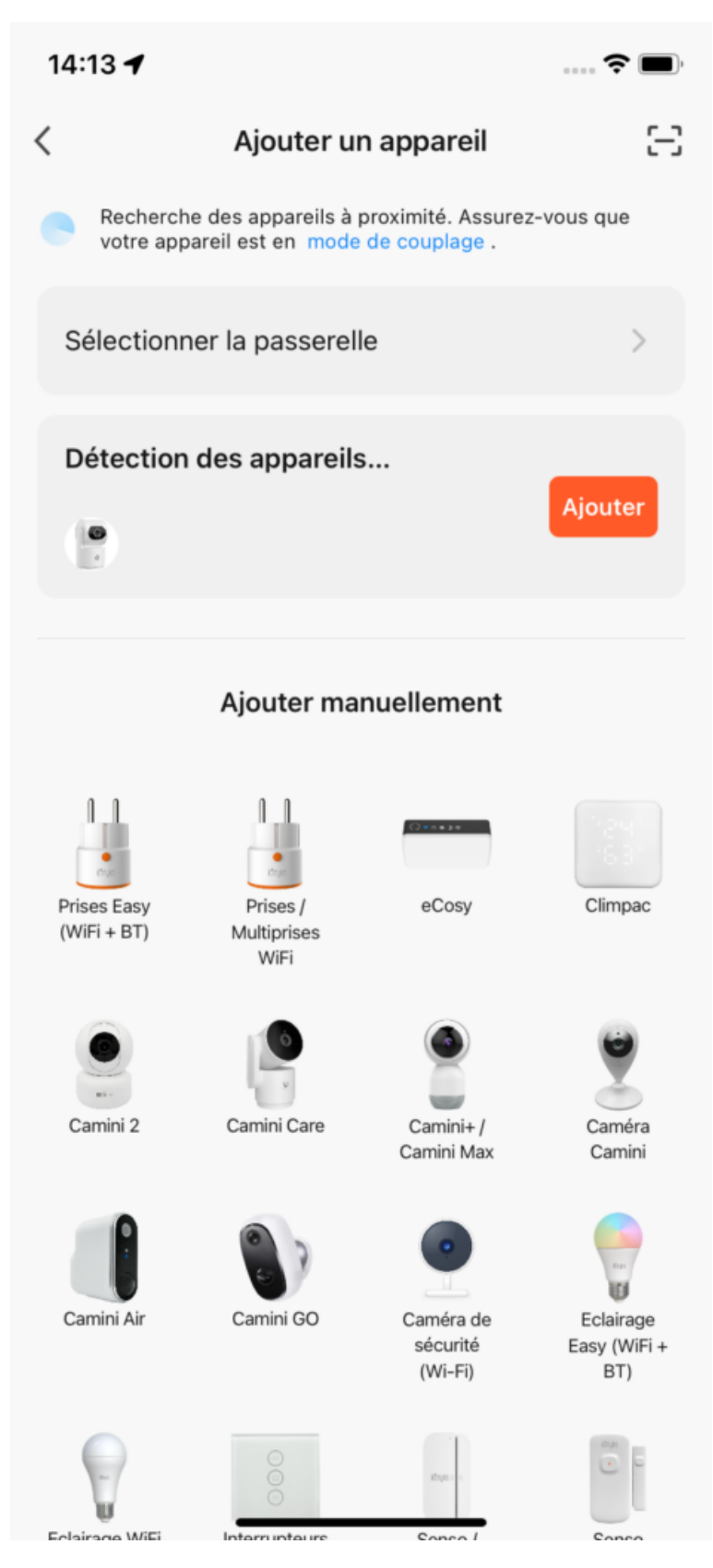

• Un indicateur de progression s'affiche, lorsqu'il atteindra 100%, l'appareil aura été ajouté avec succès :

| 14:15 🕇          |                                            | <b>? ()</b> , |
|------------------|--------------------------------------------|---------------|
| ×                | Ajouter un appareil                        |               |
| 1 appareil(s) aj | outés avec succès                          |               |
| •                | Konyks Camini Care 2<br>Ajouté avec succès | ∠             |
| 0 appareil(s) ei | n cours d'ajout                            |               |
|                  |                                            |               |
|                  |                                            |               |
|                  |                                            |               |
|                  |                                            |               |
|                  |                                            |               |
|                  |                                            |               |
|                  |                                            |               |
|                  |                                            |               |
|                  | Terminé                                    |               |
|                  |                                            |               |

- Si vous ne parvenez à ajouter la caméra via le Bluetooth, vous pouvez effectuer la méthode d'appairage alternative :
- Sur l'écran d'accueil de l'application Konyks, cliquez sur le "+" en haut à droite pour ajouter un nouvel appareil
- Sélectionnez Camini Care 2 dans la liste des appareils à ajouter
- Suivez le processus de synchronisation
- Saisissez le mot de passe de votre réseau Wi-Fi 2.4 Ghz
- L'écran de votre téléphone doit afficher un Code QR
- Placez le devant l'objectif de la caméra a environ 15 cm et attendez le bip de validation

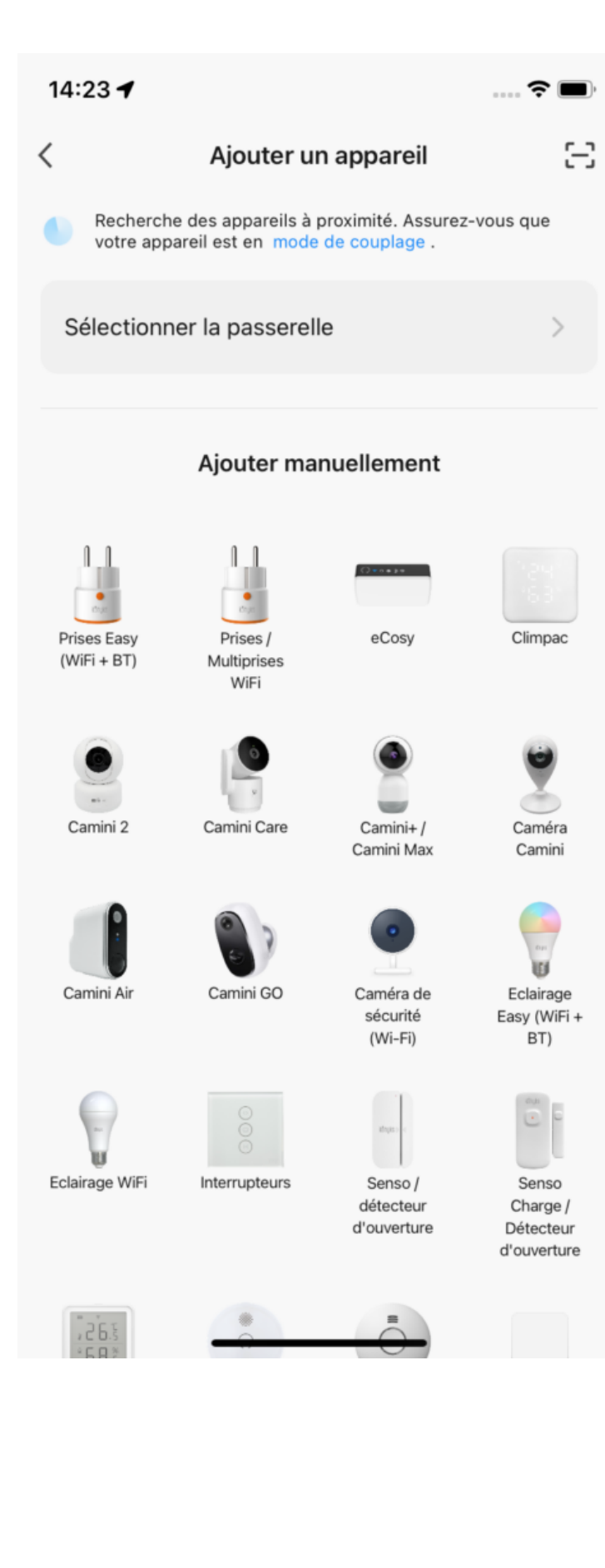

#### Connexion de l'appareil en cours

Assurez-vous que votre appareil est à proximité du routeur.

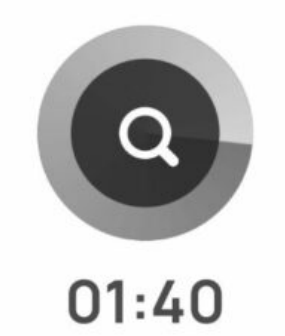

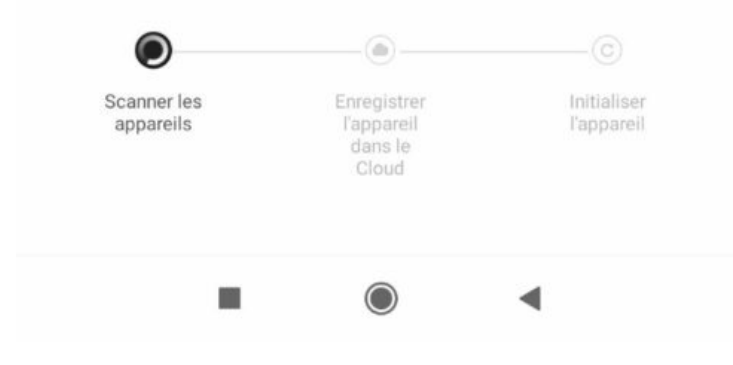

Un indicateur de progression s'affiche, lorsqu'il atteindra 100%, l'appareil aura été ajouté avec succès

| 14:15 🕇          |                                            | 🗢 🔲 |
|------------------|--------------------------------------------|-----|
| ×                | Ajouter un appareil                        |     |
| 1 appareil(s) aj | outés avec succès                          |     |
| •                | Konyks Camini Care 2<br>Ajouté avec succès | 2   |
| 0 appareil(s) e  | n cours d'ajout                            |     |
|                  |                                            |     |
|                  |                                            |     |
|                  |                                            |     |
|                  |                                            |     |
|                  |                                            |     |
|                  |                                            |     |
|                  |                                            |     |
|                  |                                            |     |
|                  | Terminé                                    |     |
|                  |                                            |     |

Au moment de l'installation votre Smartphone doit être connecté à un réseau Wifi 2.4 Ghz uniquement. Certains réseaux box proposent des réseaux unifiés 2.4 et 5Ghz. Si besoin désactivez les réseaux 5Ghz le temps de l'installation.

Si la connexion ne se fait pas il s'agit dans 95% des cas d'un des problèmes suivants :

- 1. Le mot de passe entré pour le réseau Wi-Fi est erroné (attention aux majuscules / minuscules)
- 2. Votre réseau Wi-Fi est en 5Ghz et non pas en 2.4 Ghz
- 3. Votre réseau Wi-Fi est trop faible, approchez vous de la box

## Utilisation de la Camini Care 2

Sur l'écran d'accueil de la Camini Care 2, vous trouverez plusieurs options :

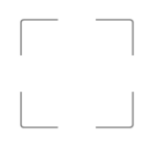

: Mettre l'image de votre caméra en plein écran

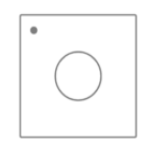

: Prendre une photo

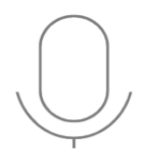

: Parler au micro de la Camini

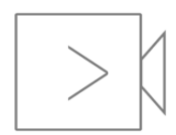

: Enregistrer une vidéo

: Cacher le menu et les options

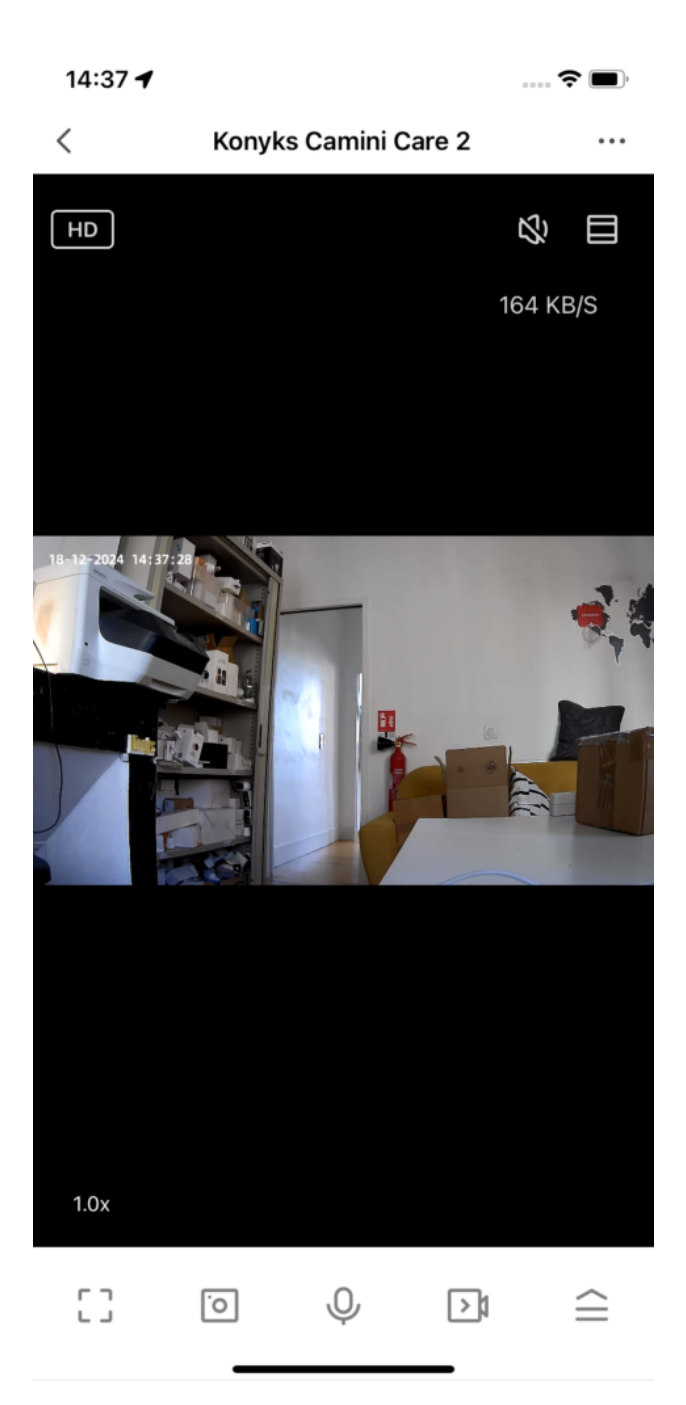

- Lecture Carte SD: Lire les vidéos enregistrées sur votre carte SD
- Album : Vous y trouverez vos photos enregistrées
- Mode interface : Définir la couleur de l'interface de la caméra
- Mode vie privée (bêta) : Couper le micro et basculer l'œil de la caméra\*
- HDR : Résolution Haute Définition
- Mode nuit : Définir si Camini Care 2 se met automatiquement en vision nocturne
- Suivi de mouvement : Indiquer si la caméra suit les mouvements ou non
- Détection de mouvement : Prévenir si Camini Care 2 détecte un mouvement
- Détection de son : Prévenir si la caméra détecte un son
- Patrouille : La caméra effectuera une surveillance en faisant des tours panoramiques ou en se positionnant sur des positions prédéfinies
- Sirène : Déclencher une sirène pour faire fuir les intrus
- Modifier : Modifier l'écran d'accueil de la caméra avec vos options préférées
- Messages : Centre de notifications de Camini Care 2
- Direction : Déplacer l'œil de la caméra

- Site : Cette fonction permet d'enregistrer des endroits prédéfinis d'une pièce. Cette fonction n'est pas liée directement à la détection de mouvements
- Cloud : Acheter un service de stockage en ligne pour votre caméra Stockage Cloud Konyks

\* Le mode vie privée empêche l'activation d'appels

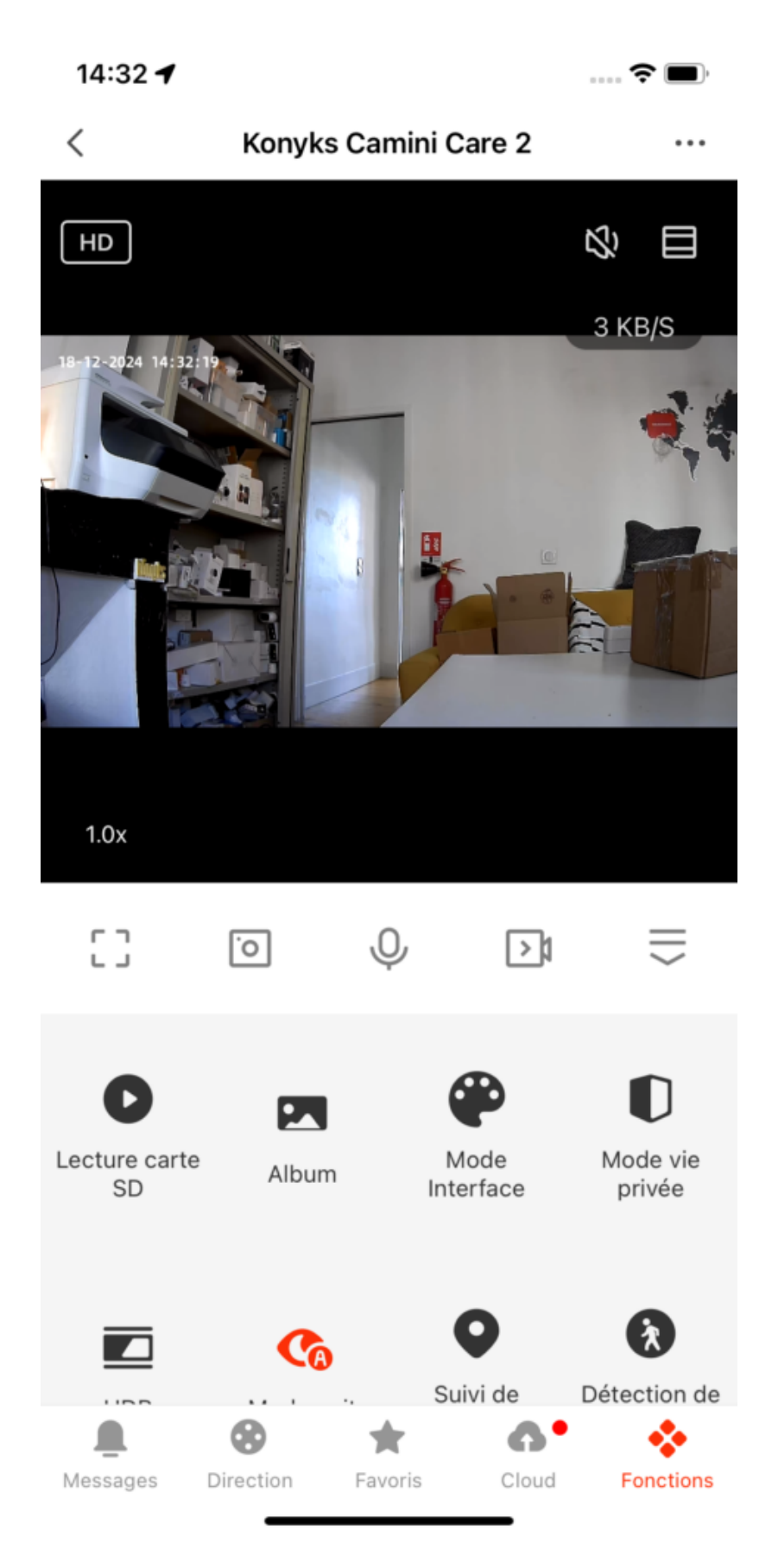

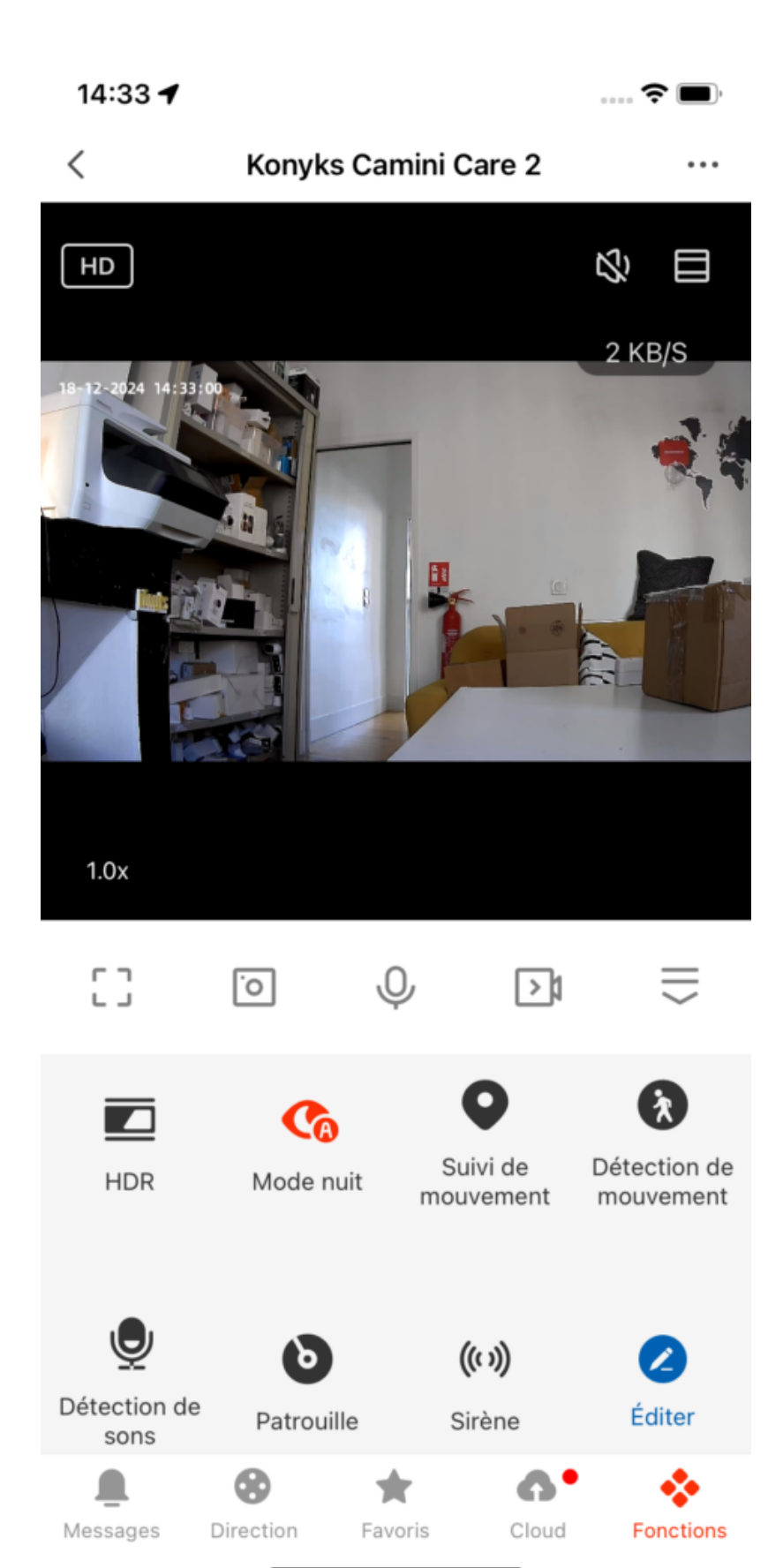

- Sur la Camini Care 2, vous trouverez un bouton d'appel vidéo tactile placé sur le devant de la caméra, celui-ci permet à une personne se sentant en danger ou ayant besoin d'aide d'appuyer dessus, cela déclenchera un appel sur votre téléphone.
- Attention en cas d'activation du mode vie privée, le bouton d'appel ne fonctionne pas

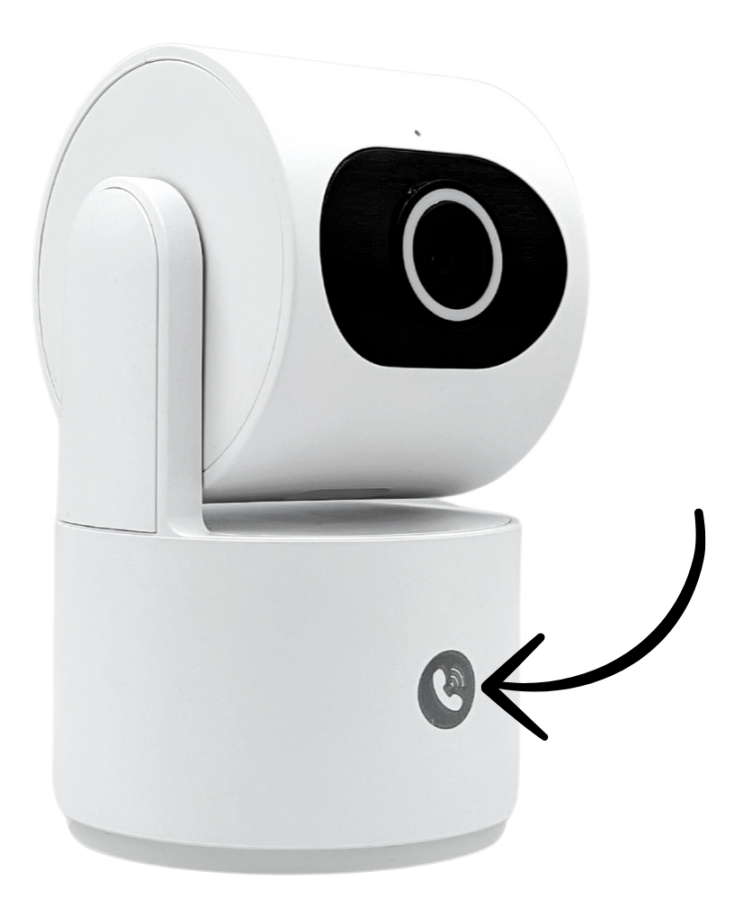

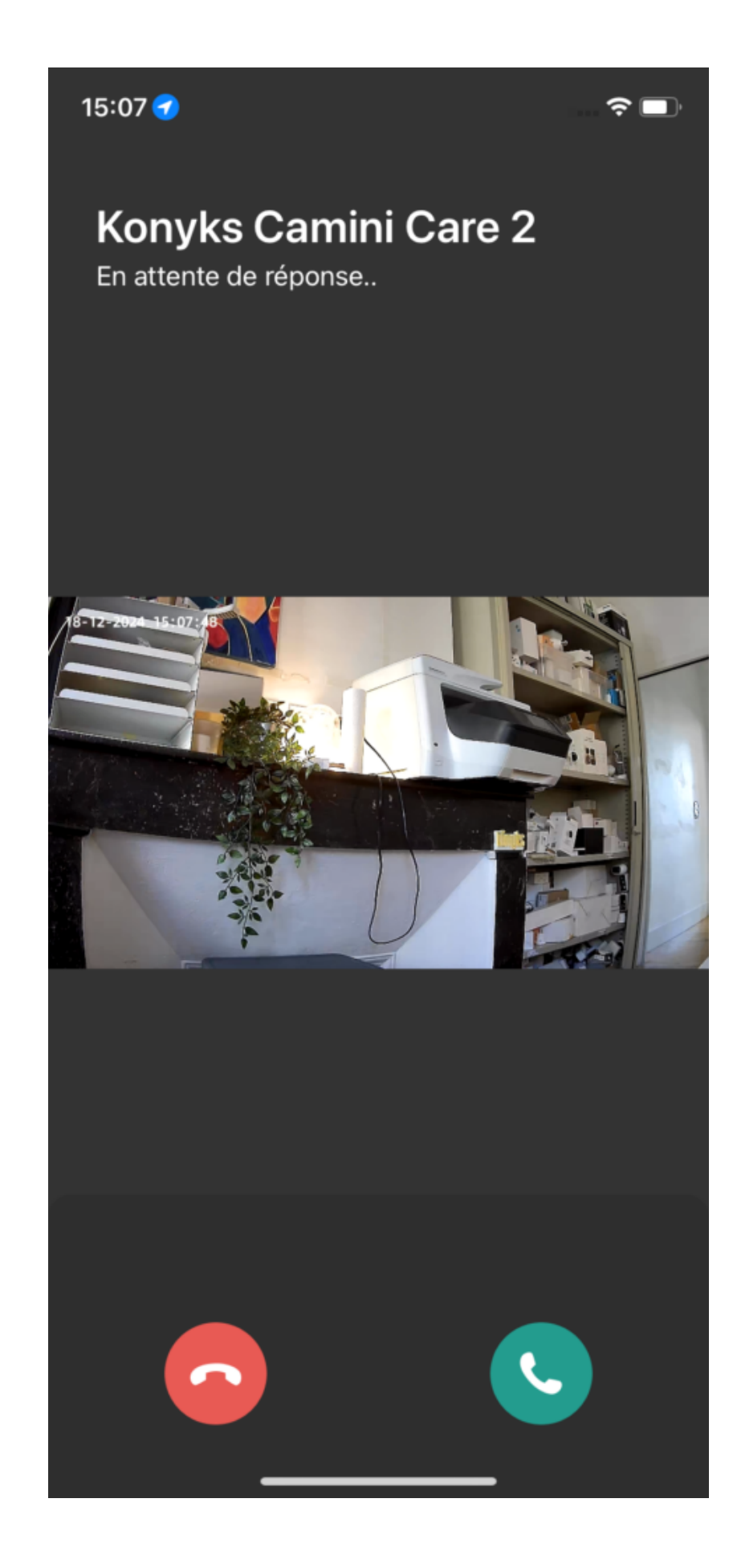

Si l'on se connecte au même compte depuis plusieurs téléphones, tous les téléphones reçoivent l'appel entrant.

Si on partage la Camini Care 2 avec un autre compte, les 2 comptes reçoivent l'appel entrant.

#### Insérer une carte Micro SD

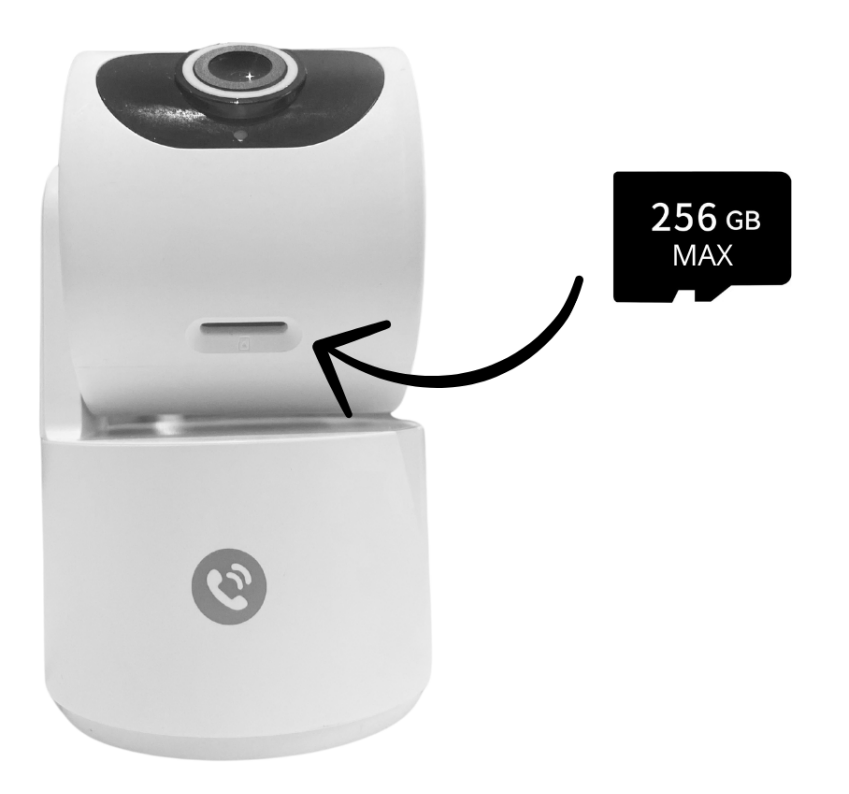

La carte micro SD s'installe sous la tête de la Camini, vous pouvez la faire bouger à partir des flèches directionnelles dans l'app.

### Supprimer la Camini Care 2

- Depuis l'écran d'accueil de votre caméra, allez dans les trois petits points en haut à droite.
- Descendez tout en bas du menu et choisissez « Enlever l'appareil ». Confirmez votre choix.
- Vous pouvez désormais la réinstaller, la déplacer ou l'offrir en toute sécurité.

### Réinitialiser le produit

- Appuyez sur le bouton reset de votre Camini Care 2 pendant environ 5 secondes. Le bouton se trouve sous la caméra.
- La caméra émet un jingle de 3 notes et le voyant de la camera se met à clignoter en bleu. La caméra va effectuer un tour sur elle-même puis effectuer un nouveau jingle.
- Après environ 10 secondes, la LED rouge clignotera rapidement, indiquant que la caméra est prête à être appairée.

### Renommer votre caméra

- Dans la liste de vos appareils, cliquez sur celui que vous souhaitez renommer
- Cliquez ensuite sur le petit crayon en haut à droite
- Cliquez à nouveau sur le petit crayon en haut à droite
- Cliquez ensuite sur "Nom"
- Nommez l'appareil et confirmez

### Créer un un scénario

Vous pouvez créer un scénario avec votre Camini Care 2, par exemple :

Si la caméra détecte un mouvement, alors allumer l'ampoule du salon (si vous avez également une ampoule connectée)

Dans l'onglet scénario, appuyez sur le + en haut à droite Vous devriez voir "Paramétrer les conditions" choisissez "*lorsque le statut de l'appareil change*".

#### 14:32 🗲

| < |   | Paramétrer les conditions                                                                                         |   |
|---|---|----------------------------------------------------------------------------------------------------|---|
|   | ₹ | Exécuter scénario manuel<br>Exemple : éteindre toutes les lumières de la<br>chambre à coucher d'une seule touche. | > |
|   | ۲ | Lorsque la météo change<br>Exemple : lorsque la température locale est<br>supérieure à 28 °C.                     | > |
|   | • | Lorsque le lieu change<br>Exemple : après que vous ayez quitté<br>la maison.                                      | > |
|   | 0 | <b>Ajout d'un planning</b><br>Exemple : à 7 h tous les matins.                                                    | > |
|   | ٠ | Lorsque le statut de l'appareil cha<br>Exemple : lorsqu'une activité inhabituelle<br>est détectée.                | > |

..... 穼 🔳

Création rapide

#### ..... 🗢 🗗

| <           | Sélectionner une fonction |   |
|-------------|---------------------------|---|
|             |                           |   |
| Sirène      |                           | > |
| Interrupteu | r de détection des sons   | > |
| Enregistren | ment sur Carte SD         | > |
| Mode vie p  | rivée                     | > |
| Détection c | de mouvement ou son       | > |
|             |                           |   |

Sélectionnez votre Camini Care 2 et cochez détection de mouvement.

Dans la catégorie "Alors", appuyez sur le petit +, choisissez "Exécuter une action d'exécution", sélectionnez votre ampoule et "Allumé".

#### 14:25

| 15:00 🖉 📽 📚 🛧 …    | * 🛛 🔶 🗊              |
|--------------------|----------------------|
| < Sélectionner     | une fonction Suivant |
| Allumer / Éteindre | >                    |
| Mode               | >                    |
| Blanc              | >                    |
| Couleur            | >                    |
| Minuteur           | >                    |
| Allumer            | / Éteindre           |
| Allumé             | •                    |
| Éteint             | $\bigcirc$           |
|                    |                      |
|                    |                      |
|                    |                      |
|                    |                      |
| Annuler            | Enregistrer          |
|                    |                      |

N'oubliez pas de sauvegarder votre nouveau scénario !

### Précautions d'emploi

Utilisation en intérieur uniquement • Ne pas démonter, modifier ou tenter de réparer le produit ou l'adaptateur secteur USB fourni (et son cable) avec le produit • Ne pas utiliser la caméra si celle-ci est hors d'usage, endommagée ou qu'elle émet des bruits anormaux • Ne pas utiliser l'adaptateur secteur USB fourni si celui-ci est hors d'usage ou endommagé • Ne pas utiliser le cable USB si celui-ci apparaît endommagé • Ne pas renverser de liquide sur la caméra ou l'adaptateur secteur USB, ni exposer la caméra à des environnements trop humides (supérieur à 75%) • Ne pas exposer à des températures supérieures à 50°C pour le stockage et à 40°C en utilisation • Ne pas utiliser de liquide ni de solvant pour nettoyer la caméra ou le chargeur secteur USB • Ne jamais tenter de brancher ou débrancher la caméra avec les mains humides ou mouillées •

Lors d'une remise en marche après une non-utilisation prolongée, vérifier l'intégrité du produit et le nettoyer avant branchement sur secteur • Ne pas laisser à la portée des enfants • Le non respect des précautions précédentes peut occasionner des risques d'électrocution

### Garantie

Ce produit est garanti contre tout vice de fabrication pendant 24 mois. Les modalités d'application sont susceptibles de varier en fonction de votre revendeur. La garantie s'applique à condition que l'appareil soit utilisé conformément à l'usage pour lequel il a été vendu et notamment dans le cadre d'une utilisation domestique et non pas professionnelle.

## Recyclage

Ce logo apposé sur le produit signifie qu'il s'agit d'un appareil dont le traitement en tant que déchet rentre dans le cadre de la directive 2002/96/CE du 27 janvier 2003, relative aux déchets d'équipements électriques et électroniques (DEEE).

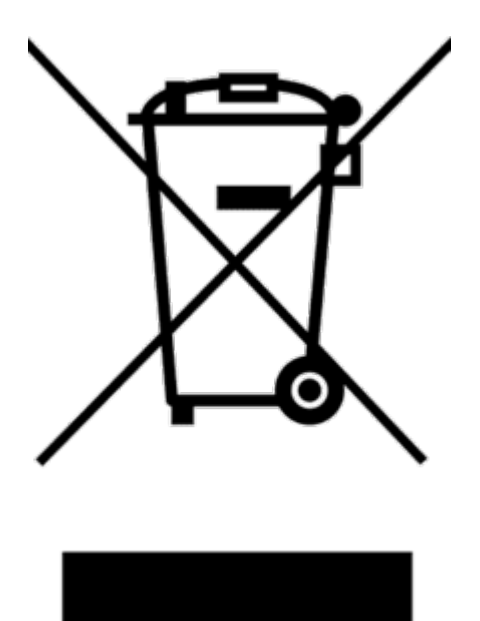

## Déclaration C.E. de conformité

Pour voir la déclaration de conformité CE / UE cliquez ici

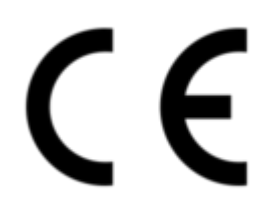

Liens pratiques

- Mon compte
- Mon panier
- FAQ
- Où acheter

- Politique de confidentialité
- Mentions légales
- Conditions générales de vente

Application mobile

Suivez-nous